خطوات حجز موعد لإصدار الوكالات وشهادات الحياة

السيدات والسادة المواطنين.. بإمكانكم حجز موعد لإصدار الوكالات وشهادات الحياة عبر اتباع الخطوات المبينة في أدناه:

 1. نكتب في محرك البحث (Google) سفارة جمهورية العراق في أنقرة، أو من خلال الرابط https://mofa.gov.iq/ankara/ وكما موضح في الصورة أدناه:

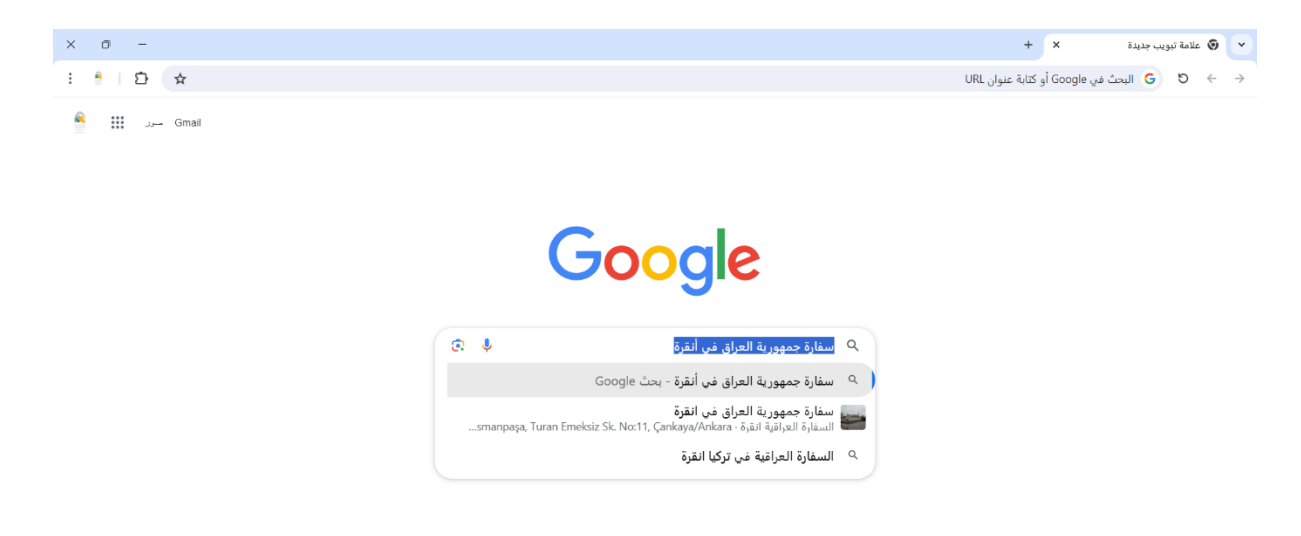

 2. سوف تظهر الصفحة الرئيسية لموقع سفارة جمهورية العراق في أنقرة وكما موضح في أدناه:

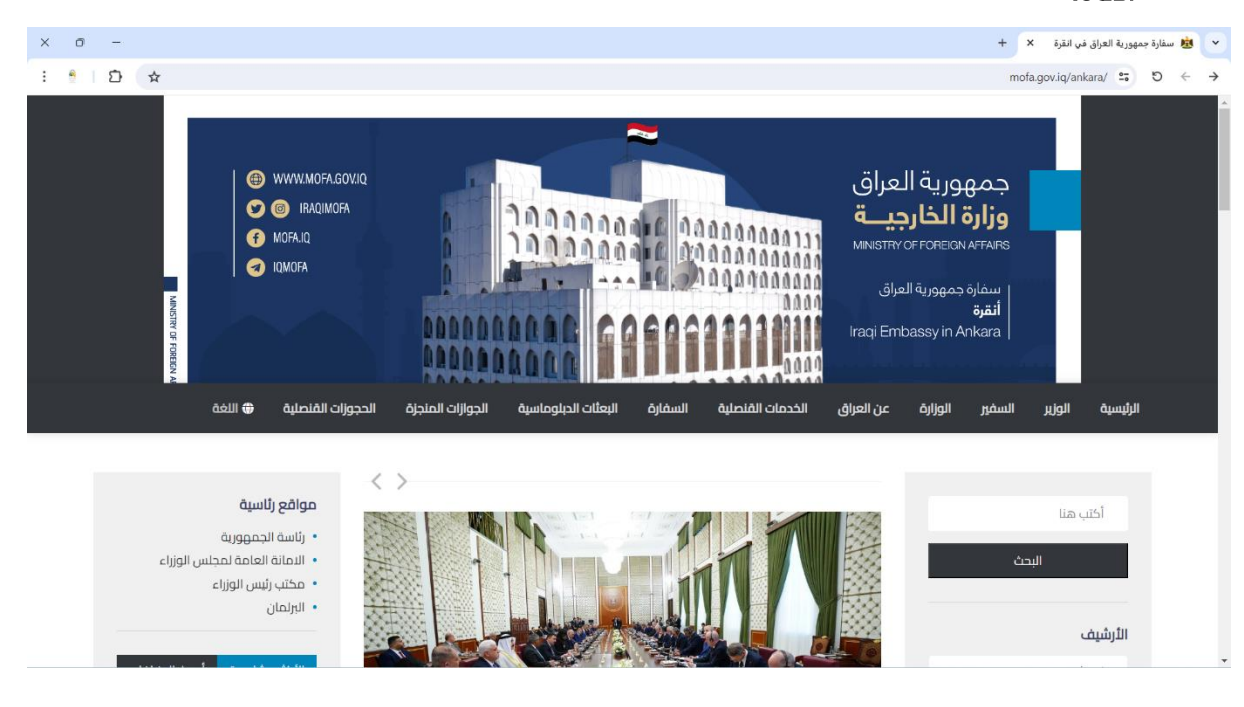

3. نذهب إلى أسفل الصفحة الرئيسية ونختار أيقونة <mark>الخدمات الإلكترونية</mark> ونختار منها <mark>حجز</mark> مواعيد إلكترونية وكما مبين في الصورة أدناه:

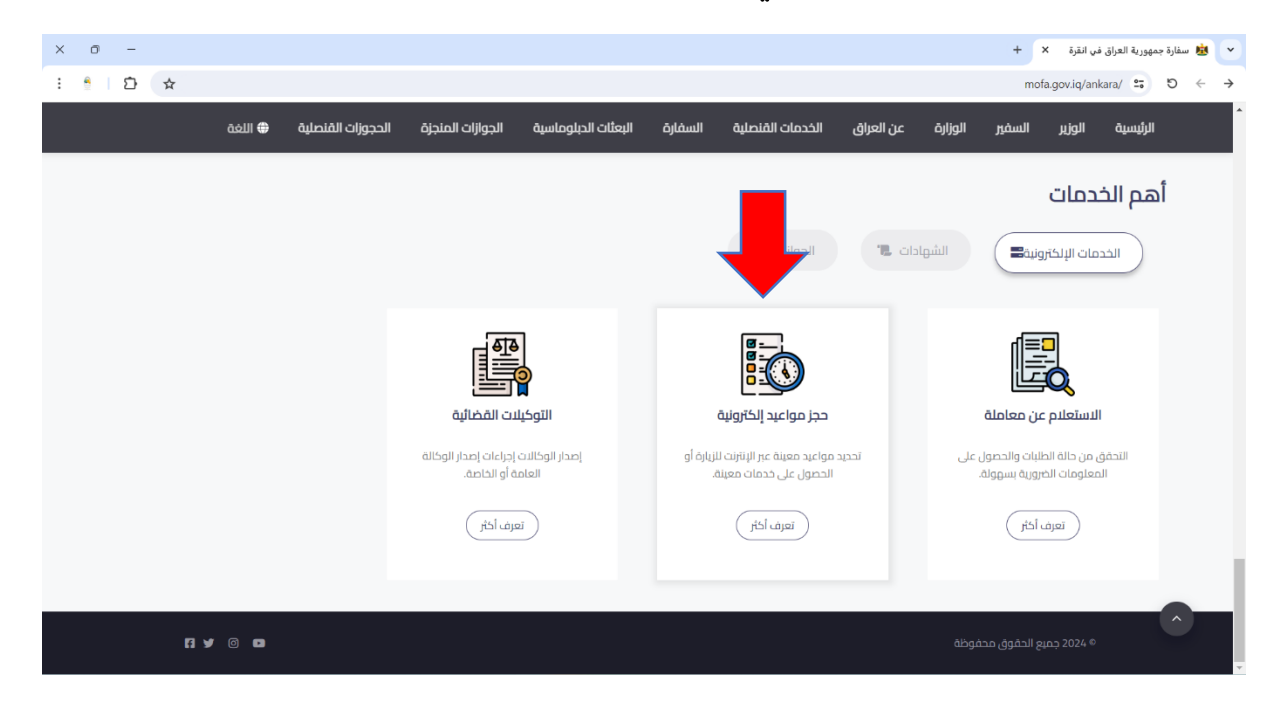

4. عند النقر على أيقونة حجز مواعيد إلكترونية ننقر على كلمة (تعرف أكثر) سوف تظهر لنا نافذة ونختار منها ( إنشاء حساب ) ونقوم بكتابة ( البريد الإلكتروني / الإيميل، اللسم الرباعي، الجنس، ورقم الموبايل ) وعند الانتهاء من كتابة المعلومات نضغط على كلمة (إنشاء حساب) الموجود في المربع الأخضر في الأسفل كما مبين في الصورة أدناه:

| х о -                                        | + X.a.                                                                                                | مغارة جمهورية العراق في انقرة 🗙 🔬 العدمات الالكترونية إ نظام حجز 🤹 🙀 |
|----------------------------------------------|----------------------------------------------------------------------------------------------------|----------------------------------------------------------------------|
| : • D ☆                                      |                                                                                                    | mofa-bookingappointment.azurewebsites.net ≌ 5 ← →                    |
|                                              | وزارة الخارجية<br>الدائرة المنصلية<br>نظام حجز المواعيد<br>الحجز موعدا نغرض المراجعة وتصديق الوثائق   | وزارة الخار.<br>Y OF FOREIGN AFFAIRS                                 |
| الدخول بإستخدام حساب منصة<br>أور الالكترونية | أنشاء حساب                                                                                            | تسجيل الدخول                                                         |
| تسجيل الدخول الى حسابك                       | ليس لديك حساب؟ أنشاء حساب                                                                             | تسجیل الدخول الی حسابك                                               |
|                                              | البريد الالكتروني البريد الالكتروني                                                                   | البريد الالكتروني او رقم الحساب.                                     |
| الدخول بإستخدام حساب منصة اور                | الاسم الرباعي واللقب الاسم الاول اسم الاب اسم الجد اسم الجد ال                                        | الرمز السري                                                          |
|                                              | الجنس ذكر                                                                                             | letell level                                                         |
|                                              | رقم الهائف رقم الهائف                                                                                 | مسيين التحون                                                         |
| _ →                                          | أنشاء حساب                                                                                            |                                                                      |
| .Copyright 4                                 | 2024 CBISC. Consulting Bureau of Information System and Computing, University of Baghdad All rights r | eserved                                                              |

5. سوف تظهر لك نافذة البرنامج وتوجد فيها (<mark>الرمز السري</mark>) يجب حفظها لأنك سوف تحتاجها عن تسجيل الدخول والحجز لمراجعة السفارة والتقديم على موعد آخر، وكما مبين في الصورة أدناه:

| × 0 -                                                      | 💌 😣 سفارة جمهورية العراق في انقرة 🛛 📦 نظام حجز المواعيد   نظام حجز المر 🖌 +                        |
|------------------------------------------------------------|----------------------------------------------------------------------------------------------------|
| : 🕴 L 🖸 🔿                                                  | mofa-bookingappointment.azurewebsites.net 😂 D $\leftrightarrow$ $\rightarrow$                      |
|                                                            | م<br>سامت برجية<br>سامت برجيمير                                                                    |
| الرئيسية                                                   | / نظام حجز المواعيد                                                                                |
| Elhoce                                                     | <mark>کا</mark> نغ إرسال معلومات حسابك وكلمة المروز إلى بربدك الإنكتروني <mark>الرمز السري:</mark> |
| اعيد المحجوزة سابقاً                                       | 🛱 احجز موعدًا جديدًا 📃 📩                                                                           |
| التاريخ المكان من الساعة الى الساعة عدد الخدمات حالة الحجز | المكان 🗸                                                                                           |
| لا توجد أي مواعيد محجوزة مسبقًا                            |                                                                                                    |
|                                                            |                                                                                                    |
|                                                            | من الساعة                                                                                          |
|                                                            | عدد الخدمات                                                                                        |
|                                                            | 🗯 احجز موعدًا                                                                                      |
|                                                            |                                                                                                    |
|                                                            |                                                                                                    |
|                                                            |                                                                                                    |

- 6. نقوم بمليء الحقول الظاهرة على يمين الشاشة في نافذة البرنامج، وكما موضح في أدناه:
  - من حقل المكان نختار (سفارة جمهورية العراق في أنقرة).

| الحجز موعدًا                                                   |                            |
|----------------------------------------------------------------|----------------------------|
|                                                                | عدد الخدمات                |
|                                                                | من الساعة                  |
|                                                                | التاريخ                    |
| ×                                                              | المكان                     |
| ية العامة لجمهورية العراق - ديترويت                            | القنصلر                    |
| جمهورية العراق - القرة<br>جمهورية العراق - دبلن                | 📅 احجز مو مقارف<br>سقارة ا |
| جمهورية العراق - لندن                                          | سفارة                      |
| جمهورية العراق - ستوكهولم                                      | سقارة                      |
| جمهورية العراق - صنعاء<br>جمهورية العراق - صنعاء               | کتم ارسا سفاره             |
| جمهورية العراق - يروت<br>قالوامة اجموعية العباق - قابلاً قفعيت | سفارة.                     |
| ية العامة لجمهورية العراق - تورينتو                            | نظام حجز المو              |
| خارجية العراقية – اربيل                                        | وزارة الا                  |
| حارجية – الدائرة القنصلية                                      | وزارة الا                  |

من حقل التاريخ نحدد التاريخ المناسب لمراجعة السفارة.

|   | / نظام حجز المواعيد                                                   |            |  |
|---|-----------------------------------------------------------------------|------------|--|
|   | يترا خدترا                                                            | 🛱 احجز مو: |  |
|   | سفارة جمهورية العراق - اتقرة                                          | المكان     |  |
|   | × 2024-05-03 كالدِمعة, 2024-05-03                                     | التاريخ    |  |
|   | الائیرن, 29-2024-04-29<br>الائلاناء 2024-04-30                        | من السا    |  |
|   | الحميس, 2024-05-02<br>الدمعة, 20 <b>24-05-03</b>                      | 201 222    |  |
|   | الائتين.<br>2024-05-06 - 11<br>2024-05-07 - 2024-05-07 - 11           |            |  |
|   | الريمار 2024-05-09<br>الذميس, 2024-05-09<br>الجمعة, 10,2024-05-10     | 🛱 المواع   |  |
| ^ | الائتين، 2024-05-13<br>الثلاثاء, 2024-05-14<br>الأسواء, 15-2024-05-15 | •          |  |
|   | للحميس, 10-2024-05-16<br>الدميس, 2024-05-17<br>الجمعة, 12-2024-05-17  |            |  |

#### • من حقل الساعة نحدد الوقت المناسب لمراجعة السفارة.

|                                                                                                    |            |                          |               |                          | ظام حجز المر × + | × 🔍 نظام حجز المواعيد   نذ                                                            | 🍓 سفارة جمهورية العراق في انقرة |
|----------------------------------------------------------------------------------------------------|------------|--------------------------|---------------|--------------------------|------------------|---------------------------------------------------------------------------------------|---------------------------------|
| > دیور وی دی در در وی دی در در وی دیور در وی دیور در وی در وی دیور در وی دیور در وی دیور در وی دیور در وی دیور در وی دیور در وی دیور در وی دیور در وی دیور در وی دیور در وی دیور در وی دیور در وی دیور در وی دیور در وی دیور در وی دیور در وی دیور در وی دیور در وی دیور در وی دیور در وی دیور در وی دیور در وی دیور دیور                                                                                                    |            | Č                        |               |                          | moi              | a-bookingappointment.azur                                                             | ewebsites.net O C               |
|                                                                                                    | ھ الرئىسىت |                          |               |                          |                  | ڼد                                                                                    | / نظام حجز المواء               |
| المكان       سفارة جمهورية العراق - القرة <ul> <li>التاريخ</li> <li>الجمعة, 60-20-202</li> <li>التاريخ</li> <li>المعانة</li> <li>من الساعة</li> <li>التاريخ</li> <li>مورد العراج موارية حمدوراة مسبقا</li> <li>مورد العراج موارية محدوراة مسبقا</li> <li>مورد العراج موارية محدوراة مسبقا</li> <li>مورد العراج موارية محدوراة مسبقا</li> <li>مورد العراج موارية محدوراة مسبقا</li> <li>مورد العراج موارية محدوراة مسبقا</li> <li>مورد العراج موارية محدوراة مسبقا</li> <li>مورد العراج مورد العراج موارية مورد العراج مورد العراج موارية مورد العراج مورد العراج مورد العراج مورد العراج مورد العراج مورد العراج مورد العراج مورد العراج مورد العراج مورد العراج مورد العراج مورد العراج مورد العراج مورد العراج مورد العراج مورد العراج مورد العراج مورد مورد العراج مورد العراج مورد العراج مورد العراج مورد مورد العراج مورد العراج مورد العراج مورد العراج مورد العراج مورد العراج مورد العراج مورد العراج مورد العراج مورد العراج مورد العراج مورد العراج مورد مورد العراج مورد العراج مورد ال</li></ul> | ^          |                          | Ĭċ            | 🛱 المواعيد المحجوزة سابا | ^                | ذا جديدًا                                                                             | 🛱 احجز موء                      |
| التاليخ الحصفة. 2024-05-03 ب<br>من الساعة ب<br>عدد الحصائر<br>من الساعة من من 2011 من من 2012 من<br>من الساعة من من 2010 من<br>من 2010 من من 2010 من<br>من 2010 من من 2010 من                                                                                                    | حالة الحجز | الى الساعة عدد الخدمات   | كان من الساعة | # التاريخ المح           | نرة ب            | سفارة جمهورية العراق – انة                                                            | المكان                          |
| من الساعة<br>عدد الدهائ<br>من من 11 من - 1020<br>من من 2010 من<br>من 1000 من - 1020<br>من 1000 من                                                                                                    |            | : اي مواعيد محجوزه مسبقا | لا بوجد       |                          | *                | الجمعة, 2024-05-03                                                                    | التاريخ                         |
|                                                                                                    |            |                          |               |                          |                  | ت 11:00 ص - 12:00 م<br>- 10:00 ص - 11:00 ص<br>- 2:00 م - 12:00<br>- 12:00 ص - 10:00 ص | من الساعة                       |
|                                                                                                    |            |                          |               |                          |                  |                                                                                       |                                 |
|                                                                                                    |            |                          |               |                          |                  |                                                                                       |                                 |
|                                                                                                    |            |                          |               |                          |                  |                                                                                       |                                 |
|                                                                                                    |            |                          |               |                          |                  |                                                                                       |                                 |

 من حقل عدد الخدمات نختار رقم (1) إذا كانت المعاملة (وكالة فقط)، ونختار رقم (2) إذا كانت المعاملة (وكالة + شهادة حياة).

| × ø -                                                      | 💉 المواجيد إذ نظام حجز المواجد إنظام حجز المواجيد إذ نظام حجز المواجيد إذ نظام حجز المر 🗙 + |
|------------------------------------------------------------|---------------------------------------------------------------------------------------------|
| : 🛉   🖸 🖕                                                  | mofa-bookingappointment.azurewebsites.net 😫 🖰 $\leftrightarrow$ $\rightarrow$               |
| 😱 naun 23 C                                                | م<br>سدریه ۳ نمی می از از قالخارجیهٔ<br>می از از قالم می از از قالخارجیه                    |
| ه الرئيسية                                                 | / نظام حجز المواعيد                                                                         |
| مواعيد المحجوزة سابقاً                                     | 🛱 احجز موعدًا جديدًا 🔹 👘                                                                    |
| التاريخ المخان من الساعة إلى الساعة عدد الخدمات حالة الحجز | المكان سفارة جمهورية العراق - الفرة 🗸                                                       |
| لا توجد آي مواعيد محجوزة مسبقًا                            | نالتاريخ الدمعة. 2024-05-03                                                                 |
|                                                            | <b>من الساعة</b> 11:00 ص - 12:00 ×                                                          |
|                                                            | عدد الخدمات                                                                                 |
|                                                            | 1 2                                                                                         |
|                                                            |                                                                                             |
|                                                            |                                                                                             |
|                                                            |                                                                                             |
|                                                            |                                                                                             |

7. نضغط على كلمة (أ<mark>حجز موعداً)</mark> الموجودة في المربع الأزرق، وكما موضح في الصورة أدناه:

| الرئيسية | بواعيد                                                                    | م حجز الم |
|----------|---------------------------------------------------------------------------|-----------|
|          | بال معلومات حسابك وكلمة المرور إلى بريدك الإلكتروني. الزمز السري : C#e9A3 | م إرس     |
| ^        | وعذا جديذا                                                                | احجز م    |
| ×        | سفارة جمهورية العراق - انقرة                                              | المكان    |
| ×        | الالآرين, 2024-05-06                                                      | لتاريخ    |
| v        | عة 11:00 ص - 12:00 م                                                      | عن السا   |
| v        | دمات 2                                                                    | عدد الخد  |
|          | 🕯 احجز موعدًا                                                             |           |
|          | ได้ปนเอ้ตวอดปี ม                                                          | claoli    |

8. سوف يتم تأكيد الحجز وتظهر لنا نافذة جديدة مكتوب فيها تاريخ الحجز والساعة وعدد المعاملات ونحرك المسطرة الموجودة تحت معلومات الحجز ونختار الطباعة والتفاصيل وكما موضح في الصور أدناه:

| × σ -                                                                             | 👻 🔹 سفارة جمهورية العراق في انقرة 🛛 🖌 🙀 نظام حجز المواعيد   نظام حجز المر 🗙 🕂 |
|-----------------------------------------------------------------------------------|-------------------------------------------------------------------------------|
| : 🛉   Ď ( 🖈                                                                       | mofa-bookingappointment.azurewebsites.net 😂 Ö $\leftarrow$ $\Rightarrow$      |
|                                                                                   | م<br>مهمه arcen a reacones                                                    |
| ه الرئيسية                                                                        | / نخلام حجز المواعيد                                                          |
|                                                                                   | 🔂 نو الحجز                                                                    |
| المواعيد المحدون سابق                                                             | o Bua Drag jaal 🛱                                                             |
|                                                                                   | ··· ···· inging ranged graph                                                  |
| <ul> <li>التاريخ المكان من الساعة الى الساعة عدد الخدمات حالة الحجز</li> </ul>    | المكان 🗸                                                                      |
| 1 الجمعة. 2044-05-03 سفارة جمهورية العراق - انفرة 11:00 م 12:00 p تم الحجز الطباء | - التاريخ                                                                     |
|                                                                                   | من الساعة                                                                     |
|                                                                                   | عدد الخدمات                                                                   |
|                                                                                   | 🛎 احجز موعدًا                                                                 |
|                                                                                   |                                                                               |
|                                                                                   |                                                                               |
|                                                                                   | -                                                                             |

| × o - |                                                                                               | 💉 🔹 سفارة جمهورية العراق في انقرة 🛛 🔍 🙈 نظام حجز المواعيد   نظام حجز الم |
|-------|-----------------------------------------------------------------------------------------------|--------------------------------------------------------------------------|
| ፡ 💧 🗅 | *                                                                                             | mofa-bookingappointment.azurewebsites.net $5 \circ \circ$                |
|       | ک الرئیسیه                                                                                    | / نظام حجز المواعيد                                                      |
|       |                                                                                               | 🔂 م الدجز                                                                |
|       | المواعيد المحجوزة سابقاً 📩                                                                    | 📩 احجز موعدًا جديدًا                                                     |
|       | المكان من الساعة الى الساعة عدد الخدمات حالة الحجز                                            | المكان ب                                                                 |
|       | سمارة جمهورية العراق - الفرة 11:00 ص 12:00 م 2 نم الحدر الطباعة والتقاصيل النفاء الحجر        | × التاريخ                                                                |
|       |                                                                                               | من الساعة<br>عدد الخدمات                                                 |
|       |                                                                                               | 🖬 احجز موعدًا                                                            |
|       | -                                                                                             |                                                                          |
|       |                                                                                               |                                                                          |
| ^     | .Copyright © 2024 CBISC. Consulting Bureau of Information System and Computing. University of | FBaghdad All rights reserved                                             |

9. بعد النقر على كلمة (الطباعة والتفاصيل) الموضحة في الصورة السابقة سوف تظهر لنا تفاصيل الحجز ، ونختار طباعة أو صورة للشاشة والباركود الخاص بالحجز وبهذه الخطوة فقد تم حجز موعدك ويجب عليك الحضور باليوم والساعة المحددة في الحجز مع ضرورة جلب صورة الحجز ليتسنى لك الدخول إلى السفارة، وكما موضح في الصور أدناه:

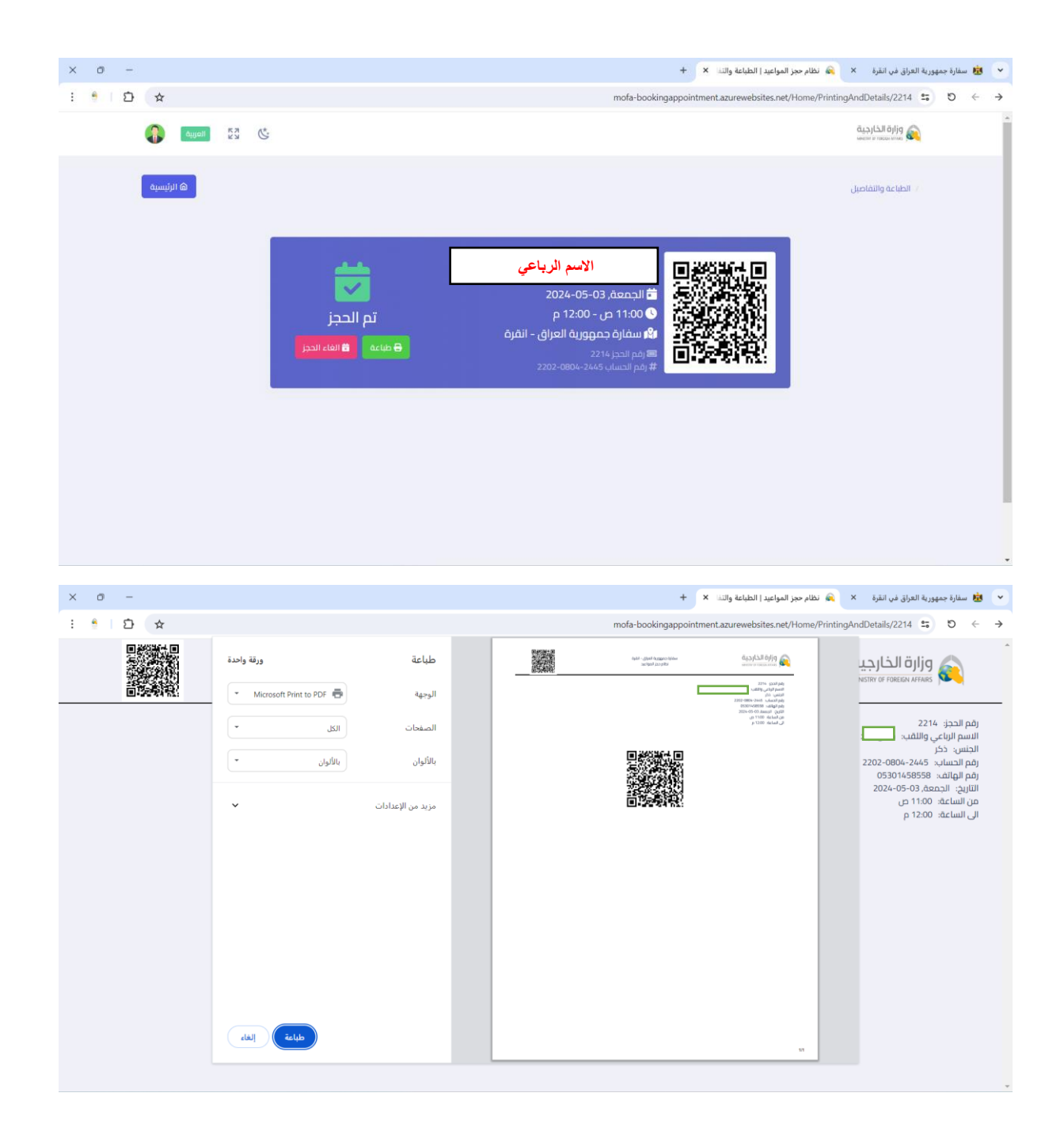

10. في حال وجود لديك معاملة أخرى (وكالة أو شهادة حياة) في وقت للحق يجب عليك تطبيق نفس الخطوات الموضحة في النقاط (1 و2 و3 و4) ونختار أيقونة تسجيل الدخول الموجودة على يسار الصفحة باللون الأزرق وتكتب نفس الإيميل الذي سجلت به في المرة الأولى والرمز السري الذي ظهر لك في النقطة رقم (5) والذي أكدنا على حفظه عندك، ونعيد كتابة الخطوات في النقطة رقم (6) وكما مبين في الصور أدناه:

| × 0 -                                        |                                                                                                    | 🔸 🗴 سفارة جمهورية العراق في انقرة 🗙 🙈 العدمات الالكترونية   نظام حجز اله 🗙               |
|----------------------------------------------|----------------------------------------------------------------------------------------------------|------------------------------------------------------------------------------------------|
| : ≜∣⊅ (★                                     |                                                                                                    | mofa-bookingappointment.azurewebsites.net 😂 D $\leftarrow$ $\rightarrow$                 |
|                                              | ورارة الخارجية<br>الدائرة القنصلية<br>نظام حجز المواعيد<br>احجز موعداً نفرض المراجعة وتصديق الولائق | وزارة الخارجية<br>MINISTRY OF FOREIGN AFFAIRS                                            |
| الدخول بإستخدام حساب منصة<br>أور الالكترونية | أنشاء حساب                                                                                          | تسجيل الدخول                                                                             |
|                                              | لیس ندیک حساب؟ آنشاء حساب                                                                           | تسجيل الدخول الى حسابك                                                                   |
| سىجيل الدخول الى خسابك                       | للكتروني البريد الالكتروني                                                                          | الدريد الالكتروني او رقم الحساب                                                          |
| الدخول بإستخدام حساب منصة اور                | الرياعي واللقب الاسم الأول اسم الآب اسم الجد اسم الجد الا اللغب                                     | الرمز السري السريم ا                                                                     |
|                                              | دکر<br>بالف رمو الوالف                                                                              | تسجيل الدخول رقم الو                                                                     |
|                                              | برامته والأنزأ                                                                                      |                                                                                          |
| _                                            | الللبة حساب                                                                                         | -                                                                                        |
| .Copyright                                   | © 2024 CBISC. Consulting Bureau of Information System and Computing, University of Baghe            | lad All rights reserved                                                                  |
|                                              |                                                                                                    |                                                                                          |
| х о -                                        |                                                                                                    | 👻 سفارة جمهورية العراق في انقرة 🛛 💊 نظام حجز المواعيد إ نظام حجز الم                     |
| : 1 D 🖈 🚥                                    |                                                                                                    | mofa-bookingappointment.azurewebsites.net $\mathfrak{S}$ $\leftrightarrow$ $\rightarrow$ |
|                                              |                                                                                                    | م<br>وزارة الخارجية<br>محمد محمد                                                         |
| ۵ الرئيسية                                   |                                                                                                    | / نظام حجز المواعيد                                                                      |
| ^                                            | المواعيد المحجوزة سابقاً                                                                            | ہ احجز موعدًا جدیدًا 🔹                                                                   |
| ى الساعة عدد الخدمات حالة الحجز              | <ul> <li>الناريخ المكان من الساعة ال</li> </ul>                                                     | المكان                                                                                   |
| 2 تم الحجز الطباء<br>12:0 م                  | 0 الجمعة, 2024-05-03 سفارة جمهورية العراق - القرة 11:00 م                                           | ٠ التاريخ                                                                                |
|                                              |                                                                                                    | من الساعة                                                                                |
|                                              |                                                                                                    | عدد الخدمات 🔹                                                                            |
|                                              |                                                                                                    | 🖬 احجز موعدًا                                                                            |
|                                              |                                                                                                    |                                                                                          |